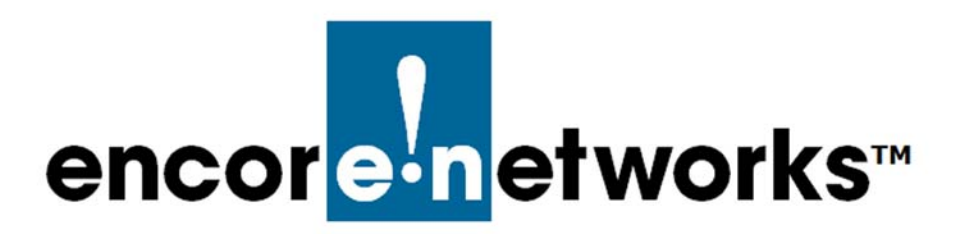

Go to Table

EN-4000™ Reference Manual Document 7

# Configuring the EN-4000's Serial Ports

A module containing two serial ports is installed in an expansion port on the front of the EN-4000. This document discusses configuration of the EN-4000's serial ports.

Also see Configuring Chassis Ports in the EN-4000.

### 7.1 Connecting to the EN-4000

Connect a management terminal to the EN-4000, and log into the management system. (For details, see *Using the EN-4000's Management System*, in the document *Configuring General Settings for the EN-4000*.)

## 7.2 Configuring a Serial Port

1 On the EN-4000 Management System, select the Network tab.

✤ The Network Interfaces Screen is displayed (Figure 7-1).

| atic Routes Load Sharing/Failover                  | QoS Di                                                                                                    | agnostics                                                                                                    | Hostnames                                                                                                    | DHCP and DNS                                                                                                    | VPN                                                                                                    | VRRP                                                                                                    | Serial                                                                                                    | _                                                                                                    | _                                                                                                    | _                                                                                                    | _                                                                                                    | _                                                                                                    | _                                                                                                    |
|----------------------------------------------------|----------------------------------------------------------------------------------------------------|----------------------------------------------------------------------------------------------------|----------------------------------------------------------------------------------------------------|----------------------------------------------------------------------------------------------------|----------------------------------------------------------------------------------------------------|----------------------------------------------------------------------------------------------------|----------------------------------------------------------------------------------------------------|----------------------------------------------------------------------------------------------------|----------------------------------------------------------------------------------------------------|----------------------------------------------------------------------------------------------------|----------------------------------------------------------------------------------------------------|----------------------------------------------------------------------------------------------------|----------------------------------------------------------------------------------------------------|
|                                                    |                                                                                                    |                                                                                                    |                                                                                                    |                                                                                                    |                                                                                                    |                                                                                                    |                                                                                                    |                                                                                                    |                                                                                                    |                                                                                                    |                                                                                                    |                                                                                                    |                                                                                                    |
|                                                    |                                                                                                    |                                                                                                    |                                                                                                    |                                                                                                    |                                                                                                    |                                                                                                    |                                                                                                    |                                                                                                    |                                                                                                    |                                                                                                    |                                                                                                    |                                                                                                    |                                                                                                    |
| Status                                             |                                                                                                    |                                                                                                    |                                                                                                    |                                                                                                    |                                                                                                    |                                                                                                    |                                                                                                    |                                                                                                    | A                                                                                                    | tions                                                                                                    |                                                                                                    |                                                                                                    |                                                                                                    |
| Uptime: 7d 0h 7m 47s                               | Uptime: 7d 0h 7m 47s                                                                                                    |                                                                                                    |                                                                                                    |                                                                                                    |                                                                                                    |                                                                                                    |                                                                                                    |                                                                                                    |                                                                                                    |                                                                                                    |                                                                                                    |                                                                                                    |                                                                                                    |
| RX: 124.81 MB (369234 Pkts                         | 2.22.10                                                                                                    |                                                                                                    |                                                                                                    |                                                                                                    |                                                                                                    | 2                                                                                                    | Connect                                                                                                    | 8                                                                                                    | Stop                                                                                                    |                                                                                                    | Edit                                                                                                    | ×                                                                                                    | Delete                                                                                                    |
| IX: 445.82 MB (466462 Pkts<br>IPv4: 192.168.1.1/24 | s.)                                                                                                    |                                                                                                    |                                                                                                    |                                                                                                    |                                                                                                    |                                                                                                    |                                                                                                    |                                                                                                    |                                                                                                    |                                                                                                    |                                                                                                    |                                                                                                    |                                                                                                    |
| Uptime: 7d 0h 7m 43s                               | 0.50.45                                                                                                    |                                                                                                    |                                                                                                    |                                                                                                    |                                                                                                    |                                                                                                    |                                                                                                    |                                                                                                    |                                                                                                    |                                                                                                    |                                                                                                    |                                                                                                    |                                                                                                    |
| RX: 658.41 MB (3129536 Pk                          | 5:59:15<br>ts.)                                                                                                    |                                                                                                    |                                                                                                    |                                                                                                    |                                                                                                    | 2                                                                                                    | Connect                                                                                                    |                                                                                                    | Stop                                                                                                    |                                                                                                    | Edit                                                                                                    | ×                                                                                                    | Delete                                                                                                    |
| TX: 121.31 MB (431830 Pkts                         | s.)                                                                                                    |                                                                                                    |                                                                                                    |                                                                                                    |                                                                                                    |                                                                                                    |                                                                                                    |                                                                                                    |                                                                                                    |                                                                                                    |                                                                                                    |                                                                                                    |                                                                                                    |
|                                                    | Status           Uptime: 7d 0h 7m 47s           MAC-Address: 00:40:E80:24 Pkt           TX: 445.82 MB (466422 Pkt           Uptime: 7d 0h 7m 43s           Uptime: 7d 0h 7m 43s           Uptime: 7d 0h 7m 43s           Vi: 192.16s: 1.1/24           Uptime: 7d 0h 7m 43s           MC-Address: 00:40:E80           MC: 638.41 MB (3129356 Pkt) | Status         Uptime: 7d 0h 7m 47s           MAC-Address: 00:A0:EB103:59:16         RX: 124.81 M8 (369234 Pkts.)           TX: 445.82 M8 (466462 Pkts.)         TX: 445.82 M8 (466462 Pkts.)           IV: 192.168.1.124         Uptime: 7d 0h 7m 43s           MAC-Address: 00:A0:EB103:59:15         RX: 688.41 M8 (3129356 Pkts.) | Status         Uptime: 7d 0h 7m 47s           MAC-Address: 00:A0:E6003:59:16           RX: 124.81 M6 (369234 Pkts.)           TX: 445.82 M6 (466462 Pkts.)           IFV4: 192.168.1.1/24           Uptime: 7d 0h 7m 43s           MAC-Address: 00:A0:E61003:59:15           RX: 658.41 M9 (3129250 Pkts.)           RX: 658.41 M9 (3129230 Pkts.) | Status         Uptime: 7d 0h 7m 47s           MAC-Address: 00:A01:E8:03:59:16         RX: 124.81 M8 (369234 Pkts.)           TX: 445.82 M8 (466462 Pkts.)         TX: 445.82 M8 (466462 Pkts.)           Uptime: 7d 0h 7m 03.80         Pkts.)           IV: 192.168.11.124         Uptime: 70.00.1E8:03:59:15           MAC-6ddress: 00:A01E8:03:59:15         RX: 658.41 M8 (2129350 Pkts.) | Status         Uptime: 7d 0h 7m 47s         MAC-Address: 00:A0:EB:00:59:16           RX: 14.8.1 MR (392324 Pkts.)         TX: 445.82 MR (466462 Pkts.)           IFV4: 192.168.1.1/24         Uptime: 7d 0h 7m 43s           MAC-Address: 00:A0:EB:00:59:15         MAC-Address: 00:A0:EB:00:59:15           MAC-Address: 00:A0:EB:00:59:15         MAC-Bdress: 00:A0:EB:00:59:15 | Status         Uptime: 7d 0h 7m 47s           MAC-Address: 00:00.0258/9516         RX: 124.31 ME (305934 Pkts.)           TX: 445.82 MB (466462 Pkts.)           IFV4: 192.168.1.1/244           Uptime: 7d 0h 7m 43s           MAC-Address: 00:00.01E80.03:59:15           MX: 658.41 MB (312950 Pkts.)           IX: 658.41 MB (312950 Pkts.) | Status         Uptime: 7d 0h 7m 47s         WAC-Address: 00:A01:E8:03:59:16         #################################### | Status         Uptime: 7d 0h 7m 475           MAC-Address: 00:A0:EB:03:59:16         RX: 124.31 MR (369234 Pkts.)           TX: 445.82 MR (466462 Pkts.)         RX: 124.31 MR (369234 Pkts.)           Uptime: 7d 0h 7m 475         RX: 145.81 MR (369234 Pkts.)           TX: 445.82 MR (466462 Pkts.)         RX: 124.31 MR (369234 Pkts.)           IPU+1: 192.168.1.1/24         RX: 129.2168.1.1/24           Uptime: 7d 0h 7m 432         RX: 668.41 MR (3129536 Pkts.)           RX: 668.41 MR (3129536 Pkts.)         RX: 668.41 MR (3129536 Pkts.) | Status         Uptime: 7d 0h 7m 475           MAC-Address: 00:A0:E80:03:59:16         RX: 12:43:1M 8(369:234 Pkts.)           TX: 445.82 MB (466462 Pkts.)         If 24:13:14:17:44           Uptime: 7d 0h 7m 43:         If 26:05:29:15           MAC-Address: 00:A0:E80:03:59:15         If 26:05:29:15           MAC-6:04:05:29:05:15:15         If 26:05:29:15           MAC-6:04:05:00:05:15:15         If 20:05:29:15           MAC-6:04:05:00:05:15:15         If 20:05:29:15           MAC-6:04:05:00:05:15:15         If 20:05:29:15           MAC-6:04:05:00:05:15         If 20:05:29:15           MAC-6:04:05:00:05:15         If 20:05:29:15           MAC-6:04:05:00:05:15         If 20:05:29:15           MAC-6:04:05:00:05:15         If 20:05:29:15           MAC-6:04:05:00:05:15         If 20:05:29:15           MAC-6:04:05:00:05:15         If 20:05:29:15           MAC-6:04:05:00:05:00:15         If 20:05:29:00:15 | Status         Act           Uptime: 7d 0h 7m 47s         MAC-Address: 00:A0:EB:00:59:16           RX: 124.31 IM (50:9324 Pkts.)         Image: Connect @ Stop           TX: 445.82 MB (466462 Pkts.)         Image: Connect @ Stop           Uptime: 7d 0h 7m 47s         Image: Connect @ Stop           MAC-Address: 00:A0:EB:00:59:15         Image: Connect @ Stop           MAC-Address: 00:A0:EB:00:59:15         Image: Connect @ Stop           MAC-Address: 00:A0:EB:00:59:15         Image: Connect @ Stop           MAC-6Address: 00:A0:EB:00:59:15         Image: Connect @ Stop           MAC-6Address: 00:A0:EB:00:59:15         Image: Connect @ Stop           MAC-6Address: 00:A0:EB:00:59:15         Image: Connect @ Stop | Status     Actions       Uptime: 7d 0h 7m 47s     @Connect       MAC-Address: 00:A0(EB:03:59:16     @Connect       RX: 124.31 MB (369234 Pkts.)     ?Connect       TX: 445.32 MB (466462 Pkts.)     ?Connect       Uptime: 7d 0h 7m 42s     @Connect       MAC-Address: 00:A0(EB:03:59:15     ?Connect       MAC: 638.41 MB (312930 Phts.)     ?Connect       MAC: 638.41 MB (312930 Phts.)     ?Connect | Status     Actions       Uptime: 7d 0h 7m 47s     @ Connect       MAC-Address: 00:A0:EB:03:59:16     @ Connect       RX: 124.31 ME (369234 Pkts.)     If Version 24 Pkts.)       ITX: 445.32 ME (466462 Pkts.)     If Version 25 Pkts.)       ItX: 445.32 ME (466462 Pkts.)     If Version 25 Pkts.)       ItX: 45.41 ME (369323 Pkts.)     If Version 25 Pkts.)       ItX: 445.32 ME (466462 Pkts.)     If Version 25 Pkts.)       ItX: 445.32 ME (466462 Pkts.)     If Version 25 Pkts.)       ItX: 45.32 ME (466462 Pkts.)     If Version 25 Pkts.)       ItX: 445.32 ME (466462 Pkts.)     If Version 25 Pkts.)       ItX: 445.32 ME (466462 Pkts.)     If Version 25 Pkts.)       ItX: 45.32 ME (466462 Pkts.)     If Version 25 Pkts.)       ItX: 445.32 ME (466462 Pkts.)     If Version 25 Pkts.)       ItX: 445.32 ME (466452 Pkts.)     If Version 25 Pkts.)       ItX: 445.32 ME (466452 Pkts.)     If Version 25 Pkts.)       ItX: 445.32 ME (466452 Pkts.)     If Version 25 Pkts.)       ItX: 445.32 ME (466452 Pkts.)     If Version 25 Pkts.)       ItX: 445.32 ME (466452 Pkts.)     If Version 25 Pkts.)       ItX: 445.32 ME (466452 Pkts.)     If Version 25 Pkts.)       ItX: 445.32 ME (466452 Pkts.)     If Version 25 Pkts.)       ItX: 445.32 ME (466452 Pkts.)     If Version 25 Pkts.) | Status         Actions           Uptime: 7d 0h 7m 47s         MAC-Address: 00:A0:EB:03:59:16           RX: 124.51 IM (50:9234 Pkts.)         Image: Connect @ Stop @ Edit x           TX: 445.82 IM (646462 Pkts.)         Image: Connect @ Stop @ Edit x           Uptime: 7d 0h 7m 43s         Image: Connect @ Stop @ Edit x           Vptime: 7d 0h 7m 43s         Image: Connect @ Stop @ Edit x |

Figure 7-1. Network Interfaces Screen

2 Then select the Serial tab.

The Serial Port Configuration Screen is displayed (Figure 7-2).

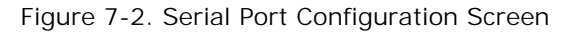

|                                                                    | pout                                             |                 |
|--------------------------------------------------------------------|--------------------------------------------------|-----------------|
| terfaces Firewall Static Routes Load Sharing                       | /Failover QoS Diagnostics Hostnames DHCP and DNS | VPN VRRP Serial |
| ort Settings                                                       |                                                  |                 |
| rial Ports Configuration                                           |                                                  |                 |
| following is a table of the different protocols co<br>Gerial Ports | figured for the serial port.                     |                 |
| Port Name                                                          | Protocol                                         |                 |
| ttyACM10                                                           | ASYNC_ENCAPS                                     | Z Edit 🗶 Delete |
| ttygre5                                                            | FRAME_RELAY_IP                                   | Z Edit Delete   |
|                                                                    | TELNET_TERMINAL                                  | Edit Delete     |
| ttyACM11                                                           |                                                  |                 |
| ttyACM11                                                           |                                                  |                 |
| ttyACM11                                                           |                                                  |                 |
| ttyACM11                                                           | Modifications &<br>Additions                     |                 |

The default configuration for the dual serial-port module includes the following. (Port names—for example, ttyACM10—may differ in your set-up.)

- **ttyACM10**: The Asynchronous Encapsulation protocol is the default configuration for one of the physical serial ports. This protocol sends and receives Async Encaps transmissions to and from a remote device.
- **ttyGRE5**: This virtual port uses general route encapsulation (GRE) to send and receive Frame Relay transmissions. (GRE uses the Internet Protocol, IP.)
- **ttyACM11**: The Telnet Terminal protocol is the default configuration on one of the physical serial ports.

The port configurations named ttyACM10 and ttyACM11 refer to discrete serial ports; each serves only one physical port. The port configuration named ttyGRE5 is a virtual port and can serve both physical serial ports. Additional virtual ports can be configured.

- **3** If you wish to customize a port configuration, select that row's **Edit** button. For example, select the edit button in the row for **ttyACM10**.
  - The Serial Port Configuration Detail Screen is displayed (Figure 7-3).

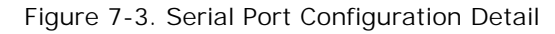

| ıcor <mark>e?n</mark> etworks                                 |                                        |             | Change                          |
|---------------------------------------------------------------|----------------------------------------|-------------|---------------------------------|
| Status System Network Statistics Logout                       |                                        |             |                                 |
| Interfaces Firewall Static Routes Load Sharing/Failover QoS I | Diagnostics Hostnames DHCP and DI      | IS VPN VRRP | Serial                          |
| Port Settings                                                 |                                        |             |                                 |
| erial Port - ttyACM10                                         |                                        |             |                                 |
| onfig the Serial Port Parameters                              |                                        |             |                                 |
| Port Name                                                     | ttyACM10                               | •           |                                 |
| Protocol                                                      | Async Encaps<br>Serial Port's Protocol | •           |                                 |
| Asynchronous Speed                                            | 9600                                   | •           |                                 |
| Flow Control                                                  | HARDWARE                               |             |                                 |
| GPT Name                                                      | dlci16                                 |             |                                 |
| GPT Type                                                      | FRAME-RELAY PVC                        | •           |                                 |
| GPT Port                                                      | /dev/ttygre5                           |             |                                 |
| DLCI Number                                                   | 16                                     |             |                                 |
| Priority                                                      | MEDIUM                                 | •           |                                 |
|                                                               |                                        |             |                                 |
| Back to Overview                                              |                                        |             | 🕲 Reset 💟 Save 🛛 🛄 Save & Apply |

- **4** On the Serial Port Configuration Detail Screen, configure the following near the top of the screen:
  - **Port Name:** At the direction of your network administrator, you may rename the port to something more meaningful in your network.
  - **Protocol:** You may change the protocol that the port uses. The choices are:
    - Telnet Terminal
    - Frame Relay (Synchronous Mode)
    - Frame Relay (IP)
    - Asynchronous Encapsulation
  - The protocol selection determines the fields that appear on the rest of the screen.
- **5** See one of the following, as appropriate:
  - Step 6: Serial Port Configuration for Telnet Terminal
  - Step 7: Serial Port Configuration for Frame Relay (Synchronous Mode)
  - Step 8: Serial Port Configuration for Frame Relay over IP
  - Step 9: Serial Port Configuration for Asynchronous Encapsulation

#### 6 Serial Port Configuration for Telnet Terminal

| tus System Network Statistics Logout            |                                           |                       |  |
|-------------------------------------------------|-------------------------------------------|-----------------------|--|
| erfaces Firewall Static Routes Load Sharing/Fai | lover QoS Diagnostics Hostnames DHCP an   | d DNS VPN VRRP Serial |  |
| rt Settings                                     |                                           |                       |  |
| ial Port - ttyACM11                             |                                           |                       |  |
| ig the Serial Port Parameters                   |                                           |                       |  |
| ort Name                                        | ttyACM11                                  |                       |  |
| rotocol                                         | Telnet Terminal<br>Serial Port's Protocol | ×                     |  |
| synchronous Speed                               | 9600                                      |                       |  |
| fType                                           | RS232                                     |                       |  |
| emote Address                                   | 192.168.1.3                               |                       |  |
| lemote Port                                     | 261                                       |                       |  |
| ocal Address                                    | 192.168.1.1                               |                       |  |
| ocal Port                                       | 258                                       |                       |  |
| Data Bits                                       | 8                                         | •                     |  |
| arity                                           | NONE                                      |                       |  |
| top Bits                                        | 1                                         |                       |  |
| low Control                                     | OFF                                       |                       |  |
| Connection Type                                 | DTR Dial                                  |                       |  |
| inswer Mode                                     | OFF                                       | ×                     |  |
| Data Mode                                       | Normal                                    |                       |  |
| PT Port                                         | /dev/ttygre5                              |                       |  |

- **a** On the Serial Port Configuration Detail for Telnet Terminal Screen (Figure 7-4), you may see the following fields:
  - Asynchronous Speed: Select a speed for the transmission.
  - IfType: The interface type can be RS232 or RS485.
  - Remote Address: IP address for remote device
  - Remote Port: Port number for remote device
  - Local Address: IP address for EN-4000
  - Local Port: Port number for EN-4000
  - Data Bits: 8, 7, or 6. Confer with your network administrator to match the data bits to the application.
  - Parity: None, Even, or Odd
  - Stop Bits: 1 or 2
  - Flow Control: Off or On
  - Connection Type: Manual or DTR Dial
  - Answer Mode:

Off (Does not answer calls, but will initiate calls.)

On (Answers and initiates calls.)

Only (Answers but does not initiate calls.)

- Data Mode: Binary or Normal
- **GPT (Global Path) Port:** Select a global path port for the virtual protocol to use, or select **custom** to type a new global path name.
- **b** Go to step 10.
- **7** Serial Port Configuration for Frame Relay (Synchronous Mode)

Figure 7-5. Serial Port Configuration Detail for Frame Relay (Synchronous Mode)

| atus System Network Statistics Logout           |                     |                                            |                 |         |        |  |
|-------------------------------------------------|---------------------|--------------------------------------------|-----------------|---------|--------|--|
| terfaces Firewall Static Routes Load Sharing/Fa | lover QoS Diagnosti | cs Hostnames [                             | DHCP and DNS VP | 'N VRRP | Serial |  |
| ort Settings                                    |                     |                                            |                 |         |        |  |
| rial Port - ttygre5                             |                     |                                            |                 |         |        |  |
| nfig the Serial Port Parameters                 |                     |                                            |                 |         |        |  |
| Port Name                                       | 1                   | yGRE5                                      |                 | •       |        |  |
| Protocol                                        |                     | rame Relay (Synchr<br>Serial Port's Protoc | onous Mode)     | •       |        |  |
| Management Protocol                             | J                   | ANSI ANNEX D User                          |                 | •       |        |  |
| Synchronous Speeds                              |                     | 4000<br>Speed in BPS                       |                 | •       |        |  |
| Trace Level                                     | [                   | .OW                                        |                 | •       |        |  |
| Value N1                                        | 3                   | Range 1-255                                |                 |         |        |  |
| Value N2                                        | 4                   | Range 1-255                                |                 |         |        |  |
| Value N3                                        | 3                   | Range 1-255                                |                 |         |        |  |
| Value T1                                        | 1                   | 0<br>Range 5-30                            |                 |         |        |  |
| Value T2                                        | 1                   | 5<br>Range 5-30                            |                 |         |        |  |
| GPT Port                                        | <b>_</b>            | dev/ttygre5                                |                 | •       |        |  |

- **a** On the Serial Port Configuration Detail for Frame Relay (Synchronous Mode) Screen (Figure 7-5), you may see the following fields:
  - Management Protocol: Consult with your network administrator to select one of several available protocols.
  - Synchronous Speed: Select a speed for the transmission.
  - Trace Level: Low, Medium, High, Critical
  - Value N1: For Frame Relay, polling, and so forth.
  - Value N2: For Frame Relay, polling, and so forth.
  - Value N3: For Frame Relay, polling, and so forth.
  - Value T1: For Frame Relay, polling, and so forth.
  - Value T2: For Frame Relay, polling, and so forth.
  - GPT (Global Path) Port: Select a global path port for the virtual protocol to use, or select custom to type a new global path name.

**b** Go to step 10.

#### 8 Serial Port Configuration for Frame Relay over IP

# Figure 7-6. Serial Port Configuration Detail for Frame Relay (IP Mode)

| terfaces Firewall Static Routes Load Sharing | 'Failover QoS Diagnostics Hostnames DHCP ar | d DNS VPN VRRP Seri | 1 |  |
|----------------------------------------------|---------------------------------------------|---------------------|---|--|
| rt Settings                                  |                                             |                     |   |  |
| ial Port - ttygre5                           |                                             |                     |   |  |
| fig the Serial Port Parameters               |                                             |                     |   |  |
| Port Name                                    | ttyGRE5                                     | T                   |   |  |
| Protocol                                     | Frame Relay (IP Mode)                       |                     |   |  |
| 1anagement Protocol                          | ANSI ANNEX D User                           |                     |   |  |
| Trace Level                                  | LOW                                         | •                   |   |  |
| .ocal Address                                | 192.168.1.1                                 |                     |   |  |
| Remote Address                               | 192.168.1.3                                 |                     |   |  |
| /alue N1                                     | 3<br>② Range 1-255                          |                     |   |  |
| /alue N2                                     | 4<br>② Range 1-255                          |                     |   |  |
| /alue N3                                     | 3<br>2 Range 1-255                          |                     |   |  |
| /alue T1                                     | 10<br>🞯 Range 5-30                          |                     |   |  |
| /alue T2                                     | 15                                          |                     |   |  |
| GPT Port                                     | /dev/ttygre5                                | •                   |   |  |

- **a** On the Serial Port Configuration Detail for Frame Relay (IP Mode) Screen (Figure 7-6), you may see the following fields:
  - Management Protocol: Consult with your network administrator to select one of several available protocols.
  - Trace Level: Low, Medium, High, Critical
  - Local Address: The EN-4000's IP address.
  - Remote Address: The remote device's IP address
  - Value N1: For Frame Relay, polling, and so forth.
  - Value N2: For Frame Relay, polling, and so forth.
  - Value N3: For Frame Relay, polling, and so forth.
  - Value T1: For Frame Relay, polling, and so forth.
  - Value T2: For Frame Relay, polling, and so forth.
  - GPT (Global Path) Port: Select a global path port for the virtual protocol to use, or select custom to type a new global path name.

**b** Go to step 10.

#### 9 Serial Port Configuration for Asynchronous Encapsulation

Figure 7-7. Serial Port Configuration Detail for Asynchronous Encapsulation

| terfaces Firewall Static Routes Load Sharing/Failo | er QoS Diagnostics Hostnames DI | HCP and DNS VPN VRRP S | Serial |
|----------------------------------------------------|---------------------------------|------------------------|--------|
| rt Settings                                        |                                 |                        |        |
|                                                    |                                 |                        |        |
| rial Port - ttyACM10                               |                                 |                        |        |
| nfig the Serial Port Parameters                    |                                 |                        |        |
| Port Name                                          | ttyACM10                        | •                      |        |
| Protocol                                           | Async Encaps                    | <b>•</b>               |        |
|                                                    | Serial Port's Protocol          |                        |        |
| Asynchronous Speed                                 | 9600                            | •                      |        |
| Flow Control                                       | HARDWARE                        | •                      |        |
| GPT Name                                           | dlci16                          |                        |        |
| GPT Type                                           | FRAME-RELAY PVC                 | •                      |        |
| GPT Port                                           | /dev/ttvgre5                    |                        |        |
| DI CI Number                                       | 16                              |                        |        |
|                                                    | Range 16-1007                   |                        |        |
| Priority                                           | MEDIUM                          | •                      |        |

- **a** On the Serial Port Configuration Detail for Asynchronous Encapsulation Screen (Figure 7-7), you may see the following fields:
  - Asynchronous Speed: Select a speed for the transmission.
  - Flow Control: Hardware, Off, On, or Tx (Transmit) Only
  - GPT (Global Path) Name: Select a global path for the virtual protocol to use.
  - **GPT Type:** Select a global path type (Frame Relay, Telnet, and so forth) for the virtual protocol to use.
  - GPT Port: Select a global path port for the virtual protocol to use, or select custom to type a new global path name.
  - DLCI Number: Get the DLCI number from your network administrator.
  - Priority: Immediate, High, Medium, or Low
- **b** Go to step 10.
- **10** When you have finished configuring the serial port protocol, do one of the following:
  - a Select the Save & Apply button (in the lower right corner of the screen).
    - The changes are saved, and the Serial Port Configuration Screen is redisplayed. The new display includes your changes.
  - **b** Select the **Back to Overview** button (in the lower left of the screen).
    - The changes are discarded, and the Serial Port Configuration Screen is redisplayed.

- **11** If you wish to reconfigure another protocol on the Serial Port Configuration Screen, select that protocol's row, and repeat step 3 through step 10.
- **12** If you wish to add another protocol for the serial ports, do the following:
  - a Select the Add Port button (at the lower left of the list of Port Names).
    - The Serial Port Configuration Screen with a Row for a New Protocol (Figure 7-8) is displayed. The protocol does not yet have a name.

Figure 7-8. Serial Port Configuration Screen with a Row for a New Protocol

| encor <mark>e!n</mark> etworks <sup>-</sup>        |                                                       |                 |
|----------------------------------------------------|-------------------------------------------------------|-----------------|
| Status System Network Statistics                   | Logout                                                |                 |
| Interfaces Firewall Static Routes Load Sh          | aring/Failover QoS Diagnostics Hostnames DHCP and DNS | VPN VRRP Serial |
| Port Settings                                      |                                                       |                 |
| Serial Ports Configuration                         |                                                       |                 |
| The following is a table of the different protocol | s configured for the serial port.                     |                 |
| Serial Ports                                       |                                                       |                 |
| Port Name                                          | Protocol                                              |                 |
| ttyACM10                                           | ASYNC_ENCAPS                                          | Z Edit 🗙 Delete |
| ttygre5                                            | FRAME_RELAY_IP                                        | Z Edit X Delete |
| ttyACM11                                           | TELNET_TERMINAL                                       | Z Edit X Delete |
|                                                    | -                                                     | Z Edit X Delete |
| Add Port                                           |                                                       |                 |
| Activate Configuration                             |                                                       |                 |
|                                                    | Modifications &                                       |                 |
|                                                    | Additions                                             |                 |
|                                                    | Save & Apply                                          |                 |
|                                                    |                                                       |                 |
|                                                    |                                                       |                 |

**b** In the new row, select the **Edit** button.

The Serial Port Configuration Detail Screen for a New Protocol (Figure 7-9) is displayed. The protocol does not yet have a name.

Figure 7-9. Serial Port Configuration Detail Screen for a New Protocol

| stics Hostnames DHCP and DNS                | S VPN VRRP Serial                                                                                                    |                                                                                                    |
|---------------------------------------------|----------------------------------------------------------------------------------------------------|----------------------------------------------------------------------------------------------------|
| [                                           |                                                                                                    | _                                                                                                    |
|                                             |                                                                                                    |                                                                                                    |
|                                             |                                                                                                    |                                                                                                    |
|                                             |                                                                                                    |                                                                                                    |
|                                             | •                                                                                                    |                                                                                                    |
| Telnet Terminal    Ø Serial Port's Protocol | ×                                                                                                    |                                                                                                    |
| 115200                                      |                                                                                                    |                                                                                                    |
| RS232                                       |                                                                                                    |                                                                                                    |
| 192.168.1.2                                 |                                                                                                    |                                                                                                    |
| 257                                         |                                                                                                    |                                                                                                    |
| 0.0.0.0                                     |                                                                                                    |                                                                                                    |
| 258                                         |                                                                                                    |                                                                                                    |
| 8                                           |                                                                                                    |                                                                                                    |
| NONE                                        |                                                                                                    |                                                                                                    |
| 1                                           |                                                                                                    |                                                                                                    |
| OFF                                         |                                                                                                    |                                                                                                    |
| DTR Dial                                    |                                                                                                    |                                                                                                    |
| OFF                                         |                                                                                                    |                                                                                                    |
| Normal                                      |                                                                                                    |                                                                                                    |
| (dev/ttygre5                                |                                                                                                    |                                                                                                    |
|                                             | 115200           RS232           192.168.1.2           257           0.0.0           258           8           NONE           1           OFF           DTR Dial           OFF           Normal | 115200     •       RS232     •       192.168.12       257       10.0.0       258       8       •       NONE       1       •       OFF       •       IOFF       •       Nomal |

- **c** In the **Port Name** field, select a name from the pulldown list, or select **custom** and type a new name.
- **d** In the **Protocol** field, select the protocol that the virtual protocol will support.
  - The remaining fields on the screen change to support the selected protocol. Return to step 5.